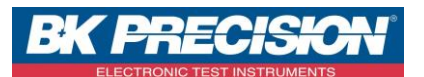

NA\_MDC\_MAJ\_SAT

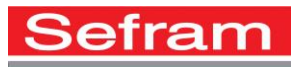

## MISE A JOUR DES MESUREURS DE CHAMP 7808 – 7845 – 7847 – 7848 – 7849 – 787X

- Nota : Cette mise à jour ne change pas les paramètres présents dans la librairie et les listes de mesure de votre mesureur de champ.
- Cette note a pour objectif de vous aider à mettre à jour les transpondeurs utilisés dans le mode pointeur satellite de votre mesureur de champ.
- Cette note est utilisable pour les modèles suivants : Sefram 7808/ 7845/7846/7847/7848/7849/787X.

## Avant de commencer, munissez-vous d'une clé USB de préférence vierge

Afin de mettre à jour votre pointage satellite, vous devez suivre la procédure suivante :

- Téléchargez directement le fichier de configuration sur notre site internet à l'adresse : <u>http://www.sefram.com/telechargement/fichier-de-configuration.html</u>
  - Réalisez un clic droit sur le lien puis sélectionnez « enregistrer la cible sous » ou « enregistrer le lien sous » :

| Sefram                                                                                                    | PRODUITS SERVICES | TÉLÉCHARGEMENT MAJ L                | .OGICIELLES Q                                                                                                    |  |  |
|----------------------------------------------------------------------------------------------------|-------------------|-------------------------------------|----------------------------------------------------------------------------------------------------|--|--|
| Accuel / Téléchargement / Liste des Ernetteurs TNT (France) et fichier de configuration du 7806/7/8/45/47                                                  |                   |                                     |                                                                                                    |  |  |
| Description                                                                                                    | Taille de fichier | Date de mise à jour<br>(MM/JJ/AAAA) | Nom de fichier                                                                                                    |  |  |
| Liste des émetteurs TNT pour la France                                                                                                    | 2.04 MB           | 2/15/2016                           | CANAUX_TNT_FRANCE_2015_2016.xls                                                                                                    |  |  |
| Données de mise à jour pour le pointeur satellite des familles 7825, 785X, 786X, 786XHD, 786XHDT2                                                          | 454.00 B          | 4/29/2016                           | Europ10.zip                                                                                                    |  |  |
| Fichier GSV du pointeur SAT 7808, 7845/47, 7848, 7849, 7871, 7872, 7875, 7876<br>Note d'application: Mettre à jour les transpondeurs du pointeur satellite | 1.98 KB           | 4/29/2016                           | Outrir le lien dans un nouvel onglet<br>Ouvrir le lien dans une nouvelle fenêtre<br>Ouvrir le lien dans une fenêtre en nwigation privée<br>Enroptietre le lien sou- |  |  |
| Fichier PDF du pointeur satellite pour mise à jour manuelle                                                                                                | 109.24 KB         | 4/29/2016                           |                                                                                                    |  |  |
|                                                                                                    |                   | C                                   | Copier l'adresse du lien                                                                                                    |  |  |
| Français 🔺                                                                                                    |                   | 1                                   | nspecter Ctrl+Maj+I                                                                                                    |  |  |
| 32, rue Edouard Martel - BP55 F42009 - Saint-Ettenne Cedex - © 2016 SEFRAM                                                                                 |                   | Info S                              | EFRAM Contactez SEFRAM International Salons                                                                                                    |  |  |

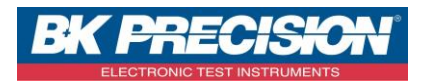

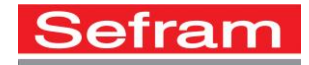

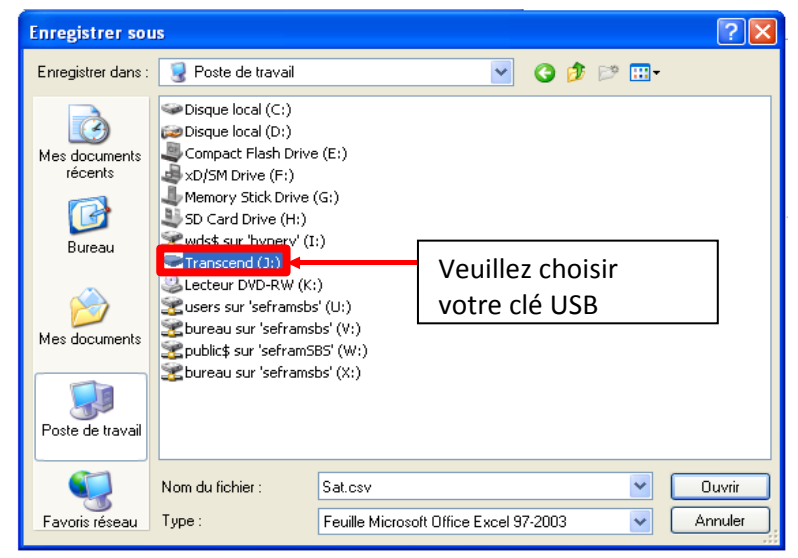

## Windows XP

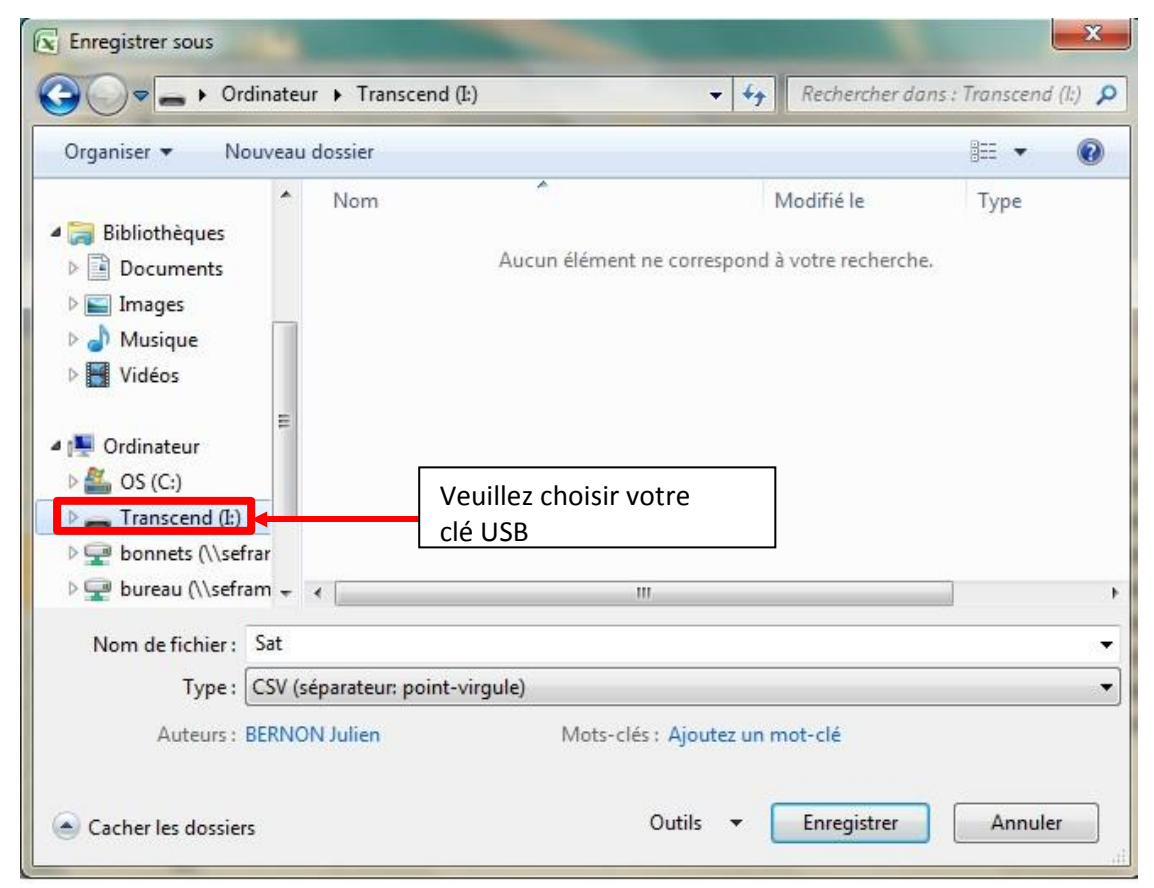

Windows 7

Attention, veillez que le nom du fichier soit bien « Sat » ou « Sat.csv » afin que le mesureur de champs reconnaisse le fichier.

SEFRAM INSTRUMENTS SAS - 32, rue E. Martel – BP55 - F42009 – Saint-Etienne Cedex 2 France

Tel: +33 (0)4 77 59 01 01 Fax : +33 (0)4 77 57 23 23 SAS au capital de 1 650 000 euros – RCS Saint-Etienne 790 833 404/ APE: 2651B / SIRET : 790 833 404 00011 TVA Intracommunautaire: FR 19790833404

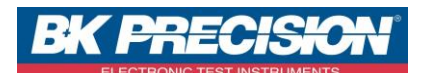

Sefram

Pour un 7808 / 7845 / 7847 :

- Démarrez votre appareil en appuyant sur la touche <sup>1</sup>
- Insérez votre clé USB dans l'appareil.

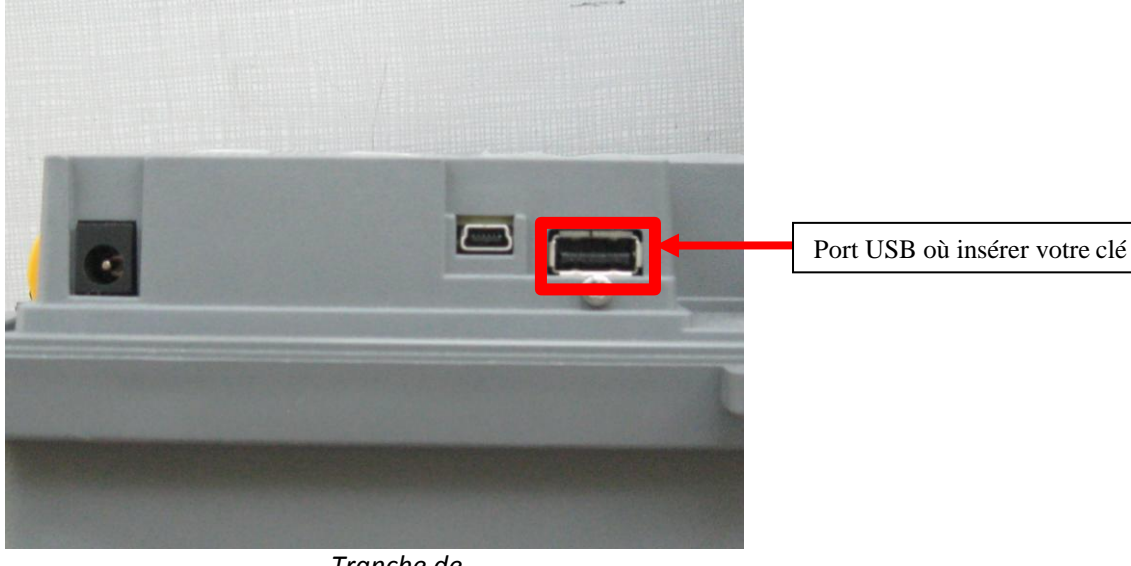

Tranche de l'appareil

Appuyez deux fois sur la touche CONFIGURATION

| <b>Configuration ST-E</b> | TIENNE               |
|---------------------------|----------------------|
| Langue                    | : 11                 |
| Unité                     | : dBµV               |
| Bip                       | : 10%                |
| Fond araphiaue            | : noir               |
| Port USB actif            | : USB A              |
|                           |                      |
| Mémoires                  | <u>; 7 / 7.57</u> 3% |
| Config. <-> USB           | : 🖋                  |
| Restauration usine        | : 🗸                  |
| Mise à jour               | : 🍠 🔶 🌄              |
|                           |                      |
| Configu                   | irati                |
| 00                        |                      |

- Vérifiez que le port USB actif est bien le port A (Si non appuyez sur la touche det changez le avec la roue).
- Sélectionnez la ligne Config. <- > USB. Appuyez deux fois sur la touche VALIDATION 🗹.
- La configuration de votre machine est maintenant terminée.

Pour un 787X :

SEFRAM INSTRUMENTS SAS - 32, rue E. Martel – BP55 - F42009 – Saint-Etienne Cedex 2 France

Tel: +33 (0)4 77 59 01 01 Fax : +33 (0)4 77 57 23 23 SAS au capital de 1 650 000 euros – RCS Saint-Etienne 790 833 404/ APE: 2651B / SIRET : 790 833 404 00011 TVA Intracommunautaire: FR 19790833404

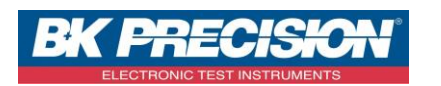

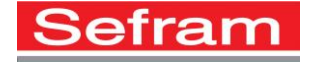

- Démarrez votre appareil.
- Insérez votre clé USB dans l'appareil.

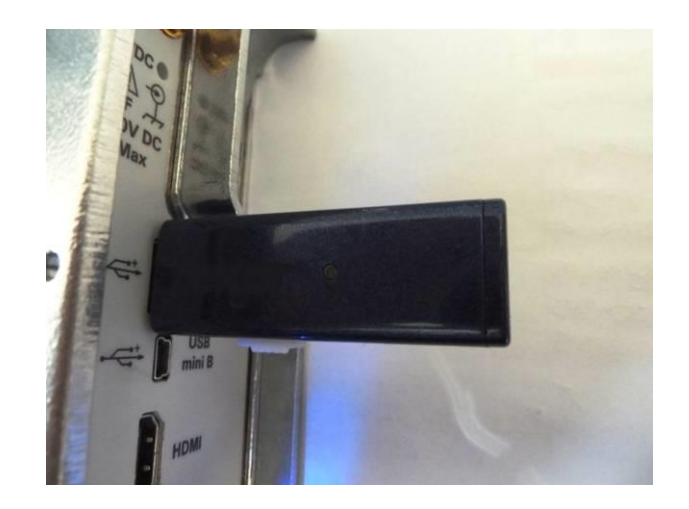

📆 Configuration

• Aller dans la page Home ., appuyer sur « configuration »

puis sur réglages

- **\*** 

• Vérifié que le port « USB A » soit sélectionné :

| Configurat   | ion (HOT BIRD)       | v<br>It           | DC= 0.0V<br>DC= 0mA |
|--------------|----------------------|-------------------|---------------------|
| Langue:      |                      | REGLAGES          |                     |
| Lungoe.      | Bip:                 | 25%               |                     |
| Date:        | Mot de passe:        | Non ****          |                     |
| Mode Expert  | Fond graphique:      | noir              |                     |
| Unité:       | Fond graphique.      |                   | <u></u>             |
|              | Port USB actif:      | USB A             |                     |
| Plan Trequer | Configuration:       | Importer Exporter |                     |
| Mémoires:    | Adresse IP Ethernet: | 192.168.0.165     |                     |
| Réglages:    | Mise à jour:         | 📚 + 🏠             |                     |
| Restauratio  |                      | _ <b>₽</b>        |                     |

- Appuyez sur la touche « importer »
  Importer
- La configuration de votre machine est maintenant terminée.

Pour un 7848 :

SEFRAM INSTRUMENTS SAS - 32, rue E. Martel – BP55 - F42009 – Saint-Etienne Cedex 2 France

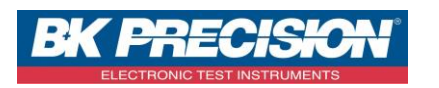

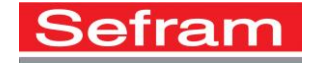

- Démarrez votre appareil.
- Insérez votre clé USB dans l'appareil.

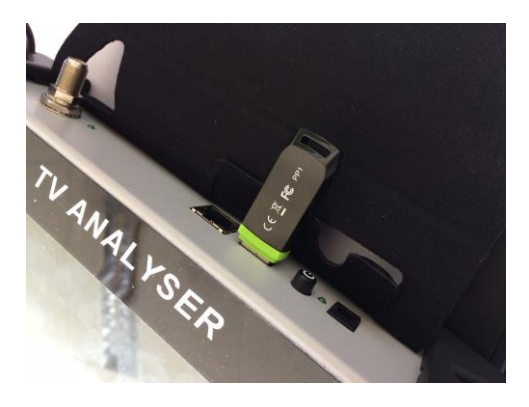

- Choisissez un mode (terrestre ou satellite).
- Appuyez sur la touche « configuration »
  Configuration
- Appuyez enfin sur « importer configuration » :

| Configuration             | SCD2<br>Slot 1                 |  |
|---------------------------|--------------------------------|--|
| Langue: Français          | Se Bip: 25                     |  |
| Adresse IP: 192.168.0.170 | Plan fréquences<br>France      |  |
| • Importer configuration  | • 📚 Exporter configuration     |  |
| Restauration usine        | 📚 - <sub>య</sub> , Mise à jour |  |
|                           |                                |  |

• La configuration de votre machine est maintenant terminée.

Pour un 7849 :

SEFRAM INSTRUMENTS SAS - 32, rue E. Martel – BP55 - F42009 – Saint-Etienne Cedex 2 France

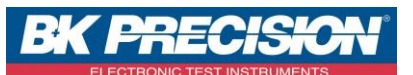

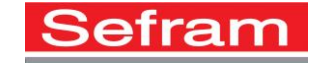

- Démarrez votre appareil.
- Insérez votre clé USB dans l'appareil.

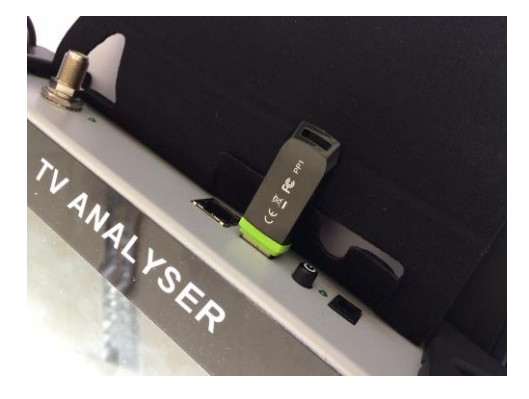

- Accédez à la page « HOME »
- Appuyez sur la touche « configuration »
  Configuration
- Appuyez enfin sur « importer configuration » :

| Configuration             |                           |  |
|---------------------------|---------------------------|--|
| Langue: Français          | S Bip: 0%                 |  |
| Adresse IP: 192.168.0.170 | Plan fréquences<br>France |  |
| Mémoires 4 / 1.606%       |                           |  |
| Importer configuration    | • Exporter configuration  |  |
| Restauration usine        | 🧞 🖗 Mise à jour           |  |

• La configuration de votre machine est maintenant terminée.